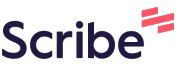

## How to Schedule a Social Media Post using Scribe the Soci Platform

| 1 Navigate to <u>https://www.meetsoci.com/</u>    |     |       |          |
|---------------------------------------------------|-----|-------|----------|
|                                                   |     |       |          |
| 2 Click "Login"                                   |     |       |          |
|                                                   | Q ( | Login | Get Demo |
| n as President and Chief Revenue OfficerREAD MORE |     |       |          |
|                                                   |     |       |          |

**3** Your login in credentials should be your Royal American email. Click "Sign In".

| Email          rose.clemo@royalamerican.com         Password                                                                     | Sign In                               |
|----------------------------------------------------------------------------------------------------|---------------------------------------|
| rose.clemo@royalamerican.com Password Sign In Sign in with SSO Former Brandify customer? Log in Here Forgot password? Click Here | Email                                 |
| Password  Password  Sign In  Sign in with SSO  Former Brandify customer? Log in Here  Forgot password? Click Here                | rose.clemo@royalamerican.com          |
| Sign In<br>Sign in with SSO<br>Former Brandify customer? Log in Here<br>Forgot password? Click Here                              | Password                              |
| Sign In<br>Sign in with SSO<br>Former Brandify customer? Log in Here<br>Forgot password? Click Here                              |                                       |
| Sign in with SSO<br>Former Brandify customer? Log in Here<br>Forgot password? Click Here                                         | Sign In                               |
| Former Brandify customer? Log in Here<br>Forgot password? Click Here                                                             | Sign in with SSO                      |
| Forgot password? Click Here                                                                                                    | Former Brandify customer? Log in Here |
|                                                                                                    | Forgot password? Click Here           |

Once you are logged in, click "Social" on the left hand navigation menu and click the drop down arrow.

| Ocation       | ~      |              | <b>f</b> 674  |    |
|---------------|--------|--------------|---------------|----|
| Insights      |        | p            | age likes     |    |
| Templates     |        | React<br>438 | Engaged       |    |
| Users         |        |              |               |    |
| Messages      |        | Content S    | itatus        |    |
| மீ Social     | $\sim$ |              | Schedul       | ed |
| Conversations | ~      | <u>.</u>     | ) .           | ×  |
| ☆ Reviews     | ~      | Pendir       | ng Rejected   | Fa |
| Reports       | ~      | Engagem      | ent Sentiment |    |
|               |        |              |               |    |
|               |        |              |               | -  |

4

#### 5 Click "Libraries" 1 7 🔛 🖒 Social SUNDAY MONDAY TUESDAY Oct 1 Oct 2 Oct 3 Oct 4 Discovery Queue Published Oct 8 Oct 9 Oct 10 Oct 1 Libraries Images Notifications Conversations V Oct 15 Oct 16 Oct 17 Oct 1 A Reviews V . .

Once on the libraries page navigate to the folder that houses the content you want to post.

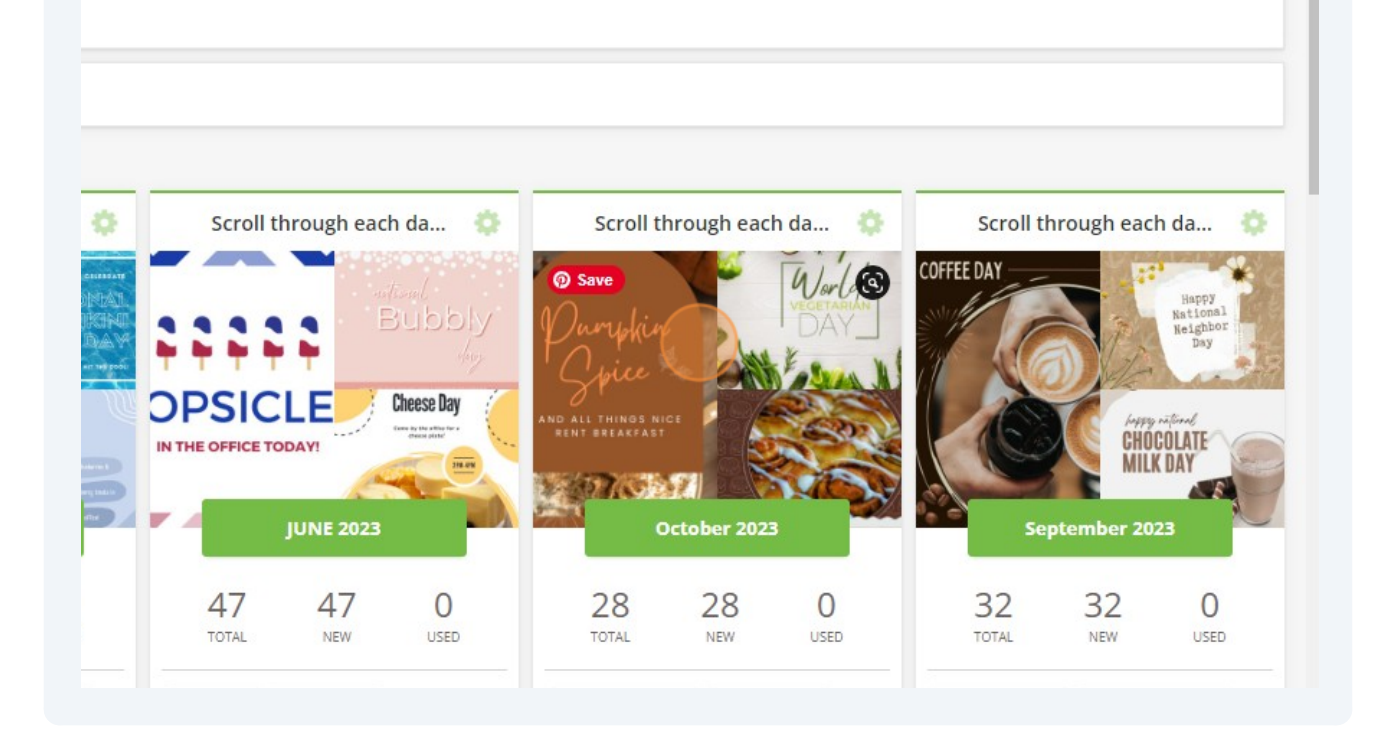

6

# **7** Scroll through the content provided for you until you find a graphic you'd like to schedule

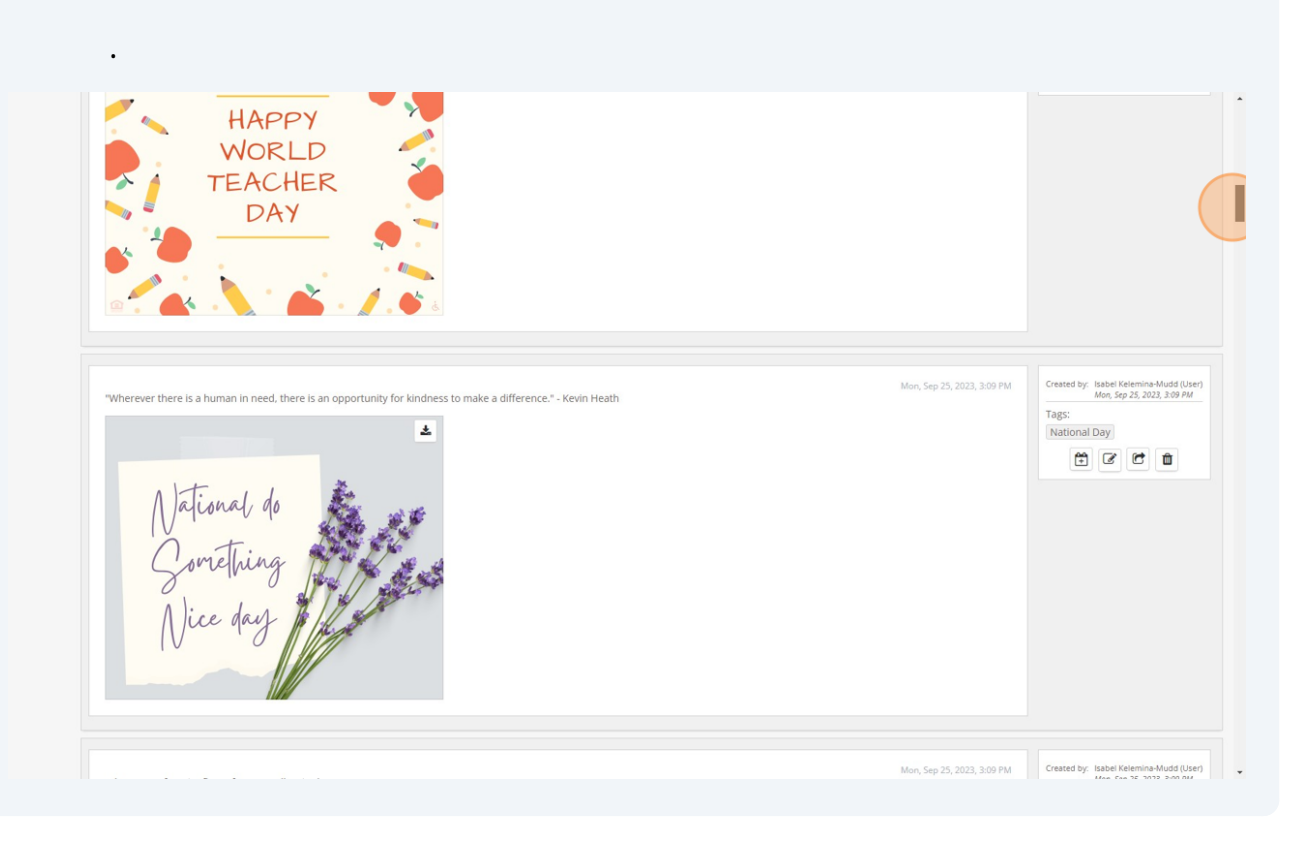

| S Click the calendar icon located to the right of the g | raphic you'd like to schedu                                                                            |
|---------------------------------------------------------|----------------------------------------------------------------------------------------------------|
| Mon, Sep 25, 2023, 3:09 PM                              | Created by: Isabel Kelemina-Mudd (User)<br>Mon, Sep 25, 2023, 3:09 PM<br>Tags:<br>National Day Pumpkin |
|                                                         |                                                                                                    |

All captions have been provided for you but if you need to edit any details do so in the message section.

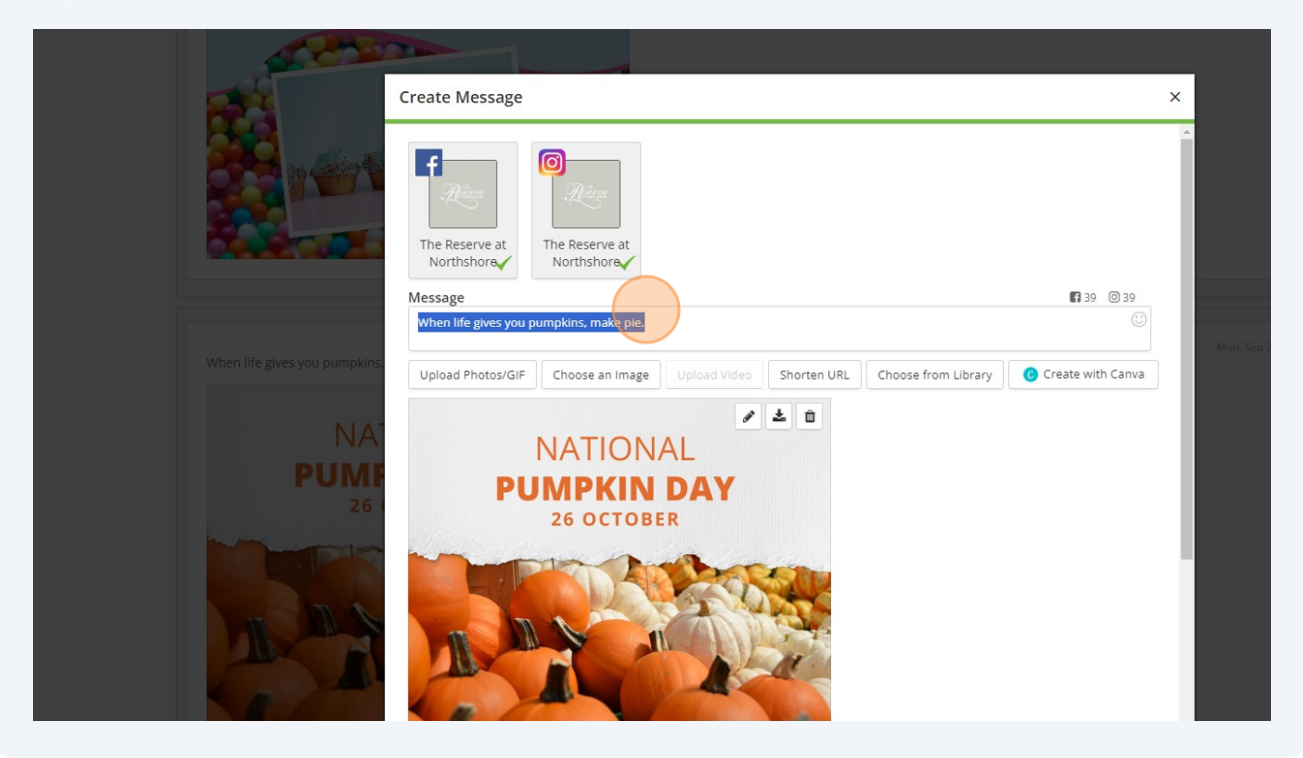

### 10 Click "Schedule"

| PUN<br>2<br>Distribution   | I own or have the right to use these images Tags Use Tags to organize and filter your content in your Libraries  National Day × Pumpkin  Chedule  This is a contest | ior                     |
|----------------------------|----------------------------------------------------------------------------------------------------|-------------------------|
|                            | Cancel Admin App                                                                                                    | rov<br><sub>uirea</sub> |
| Each of us can make a diff | erence. Together we can make change Barbara Mikulski. Tell us in the co                                                                                             | mr                      |

9

### **11** The calendar date and time appear.

| PUMI<br>26<br>26<br>26<br>100<br>Tags<br>Use Tags<br>Use Tags<br>Use Tags<br>Use Tags<br>Use Tags<br>Use Tags<br>Use Tags<br>Use Tags<br>Use Tags<br>Use Tags<br>Use Tags<br>Use Tags<br>Use Tags<br>Use Tags<br>Use Tags<br>Use Tags<br>Use Tags<br>Use Tags<br>Use Tags<br>Use Tags<br>Use Tags | Instagram options<br>wn or have the right to use these images<br>to organize and filter your content in your Libraries<br>mal Day × Pumpkin<br>nedule<br>2023 9 • 23 • AM PM Exact Time • |
|----------------------------------------------------------------------------------------------------|----------------------------------------------------------------------------------------------------|
| Cancel                                                                                                    | Admin Approval Client A                                                                                                    |
| Each of us can make a difference. Together                                                                                                    | we can make change Barbara Mikulski. Tell us in the comments ab                                                                                                    |

# 12 Click the date you'd like the graphic to be posted. You can click the current date or a day in the future.

| PUMF                              |               | 1              |                 |                  |              |                 |                 | Instagram options                                    |
|-----------------------------------|---------------|----------------|-----------------|------------------|--------------|-----------------|-----------------|------------------------------------------------------|
| TOTES                             | Tags<br>Use T | l owr          | n or h<br>o org | nave t<br>;anize | he ri<br>and | ght t<br>filter | o use<br>. youi | e these images<br>r content in your Libraries        |
| T DA                              |               | latior<br>Sche | nal Da          | ay               | < Pur        | mpki            | 1               |                                                      |
|                                   | 10/0          | 04/20          | 23<br>Octo      | 9<br>ber 2       | •            | 23              | •               | AM PM Exact Time <b>v</b> Peak                       |
|                                   | Su            | Mo             | Tu              | We               | Th           | Fr              | Sa              |                                                      |
|                                   | 1             | 2              | 3               | 4                | 5            | 6               | 7               | Admin Approval 🛛 Client Approval 🧯                   |
|                                   | 8             | 9              | 10              | 11               | 12           | 13              | 14              | 🛇 (Never Required) 🛛 🛇 (Never required)              |
|                                   | 15            | 16             | 17              | 18               | 19           | 20              | 21              |                                                      |
| Each of us can make a difference. | 22            | 23             | 24              | 25               | 26           | 27              | 28              | rbara Mikulski. Tell us in the comments about someth |
|                                   | 29            | 30             | 31              |                  |              |                 | 4               |                                                      |

**13** Click "Peak Time" for SOCi to provide the most optimized time to post, or pick a time instead.

| Instagram options                                      |                                 |               |                 |
|--------------------------------------------------------|---------------------------------|---------------|-----------------|
| the right to use these images                          |                                 |               |                 |
| e and filter your content in your Libraries            |                                 |               |                 |
| × Pumpkin                                              |                                 |               |                 |
| Y   23   Y   AM   PM   Exact Time                      | Peak Time +                     |               |                 |
| st                                                     |                                 | -             |                 |
| Admin Approval Client A<br>(Never Required) (Never     | pproval 🕐                       | Schedule Post |                 |
| ke change Barbara Mikulski. Tell us in the comments ab | out something small that made a |               | Mon, Sep 25, 20 |
| *                                                      |                                 |               |                 |

### 14 Click "Schedule Post"

| gram options                                                                                                    |                            | L                                          |
|----------------------------------------------------------------------------------------------------|----------------------------|--------------------------------------------|
| praries                                                                                                    |                            |                                            |
| M Exact Time V Peak Time                                                                                                    |                            |                                            |
| *                                                                                                    |                            |                                            |
| min Approval Client Approval Client Approval C |                            |                                            |
| us in the comments about something small that made a big difference for you.                                                                                                    | Mon, Sep 25, 2023, 3:09 PM | Created by: Isabel Ke<br>Mon, Sep<br>Tags: |

# **15** Once you've scheduled your post, click on "Scheduler" in the navigation menu on the left hand side.

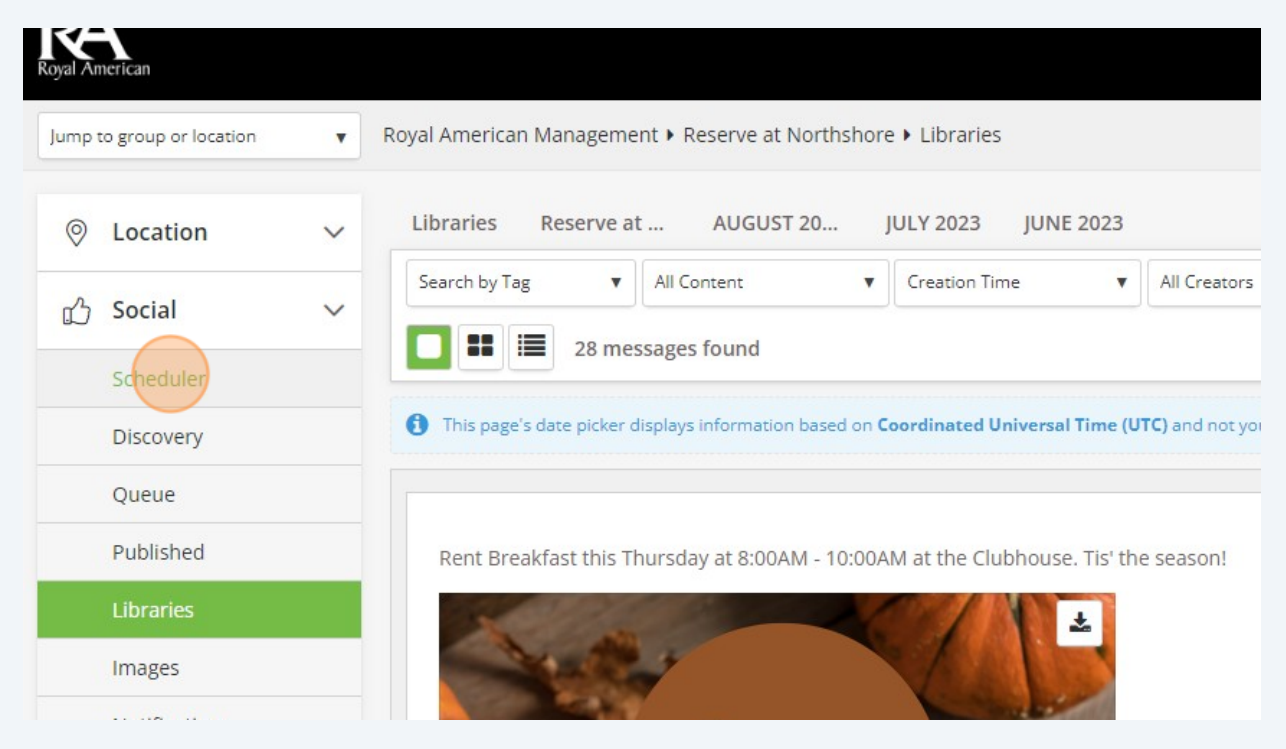

### 16 You'll see your post on the calendar for the date and time you have scheduled. Click into the post if you need to make any changes before it goes live.

| Oct 18 | Oct 19                                                                            | Oct 20    | Oct 21 |
|--------|-----------------------------------------------------------------------------------|-----------|--------|
| Oct 25 | Oct 26<br>5:00pm<br>When life gives you pur<br>5:00em<br>PUMPKIN DA<br>26 OCTOBER | Oct 27    | Oct 28 |
| Nov 1  | N<br>When life gives you pumpkins, r                                              | make pie. | Nov 4  |

### Then click "Save".

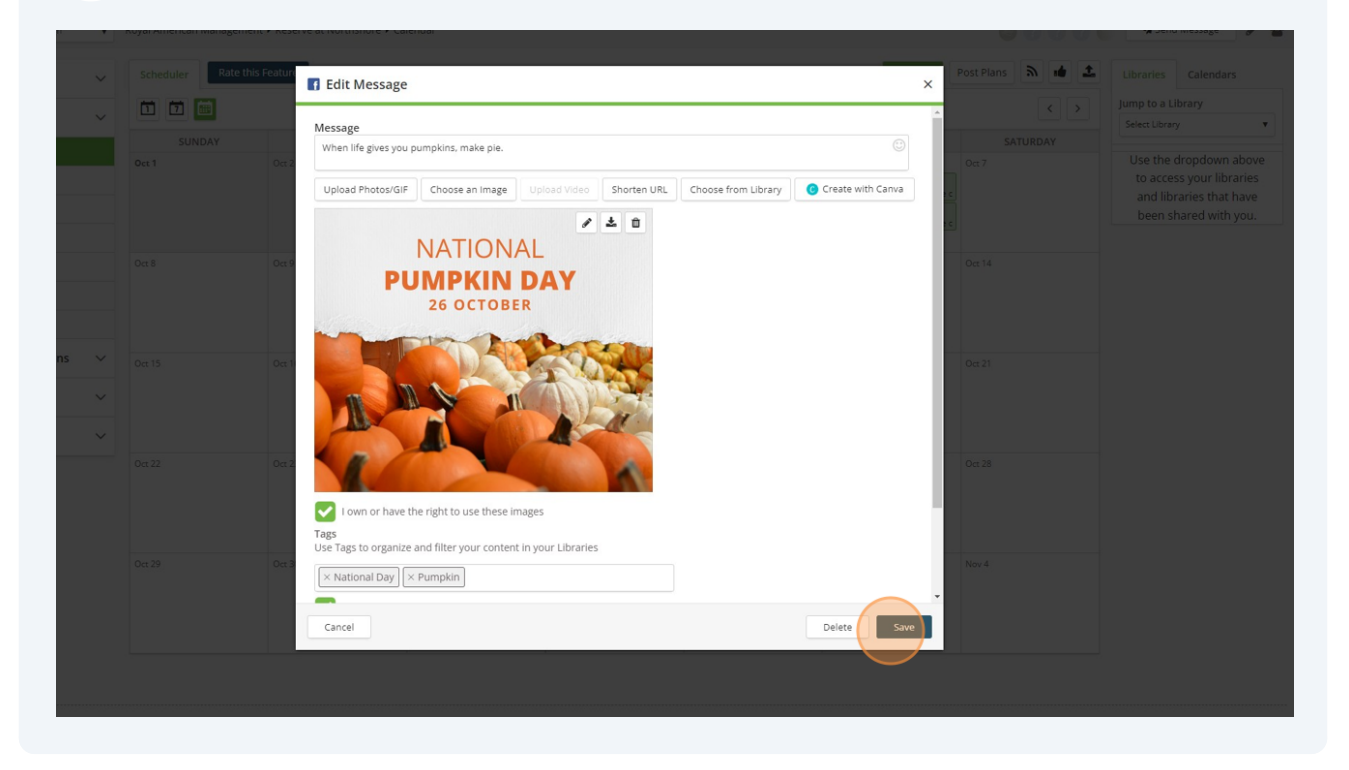